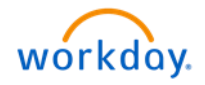

Managers are required to regularly review their hourly associates' timecards and make any necessary corrections **prior** to the end of the pay period.

1. Access Workday via OKTA. Select **Time and Absence** in **Applications**.

| Welcome, Donald Duck (32000)                                                                                                    |                                                |
|----------------------------------------------------------------------------------------------------|------------------------------------------------|
| Intern International International Internati | Applications                                   |
| Time Entry: Buzz Lightyear (32003) - 32 hours from 12/10/2018 to 12/16/2018<br>44 minute(s) ago - Effective 12/16/2018<br>Go to Inbox                                                                                                    | Team Time Off Team Time and Absence Management |

On the **Time and Absence** screen, you can use **Reports** to view the errors at a glance.

2. Select TT Audit – Unmatched Time Clock Events to review any missed punches.

| ← Time and Absence                                                                  |
|-------------------------------------------------------------------------------------|
| Tasks Review Time Place Worker on Leave                                             |
| More (5)                                                                            |
| TT Audit - Time Not Submitted/Not Approved TT Audit - Unmatched Time Clock Events 2 |

If you find a missed punch, then ask the associate to submit the paper-based missed punch form.

3. Once you receive the missed punch form, come back to the **Time and Absence** screen and select **Enter Time for Worker**.

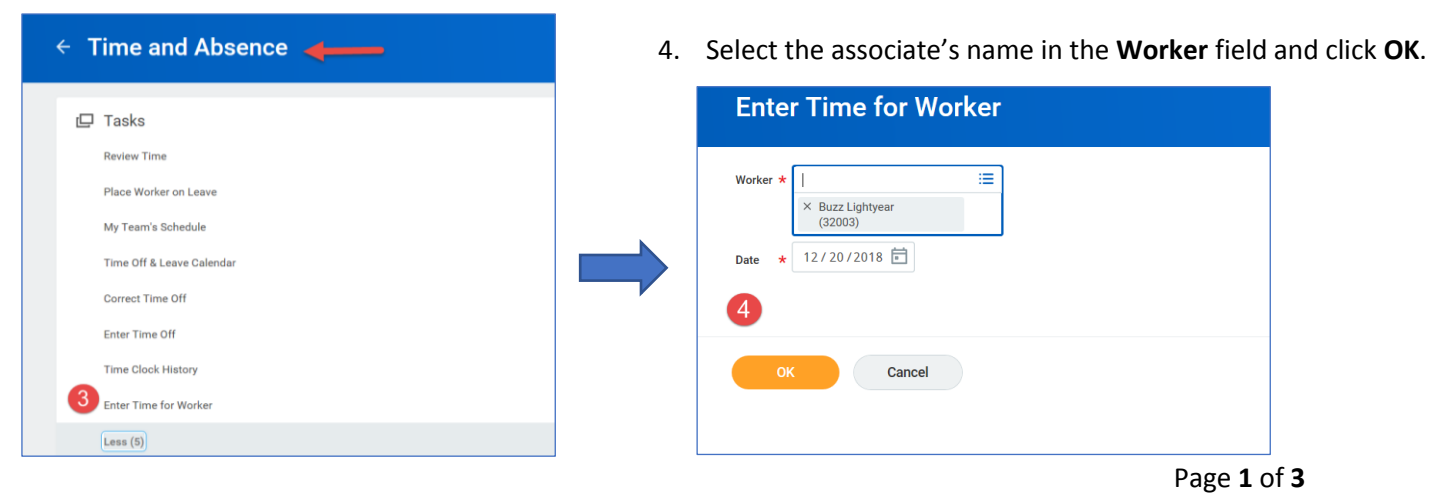

For Questions Contact - <u>HRSystemSupport@essex.com</u>

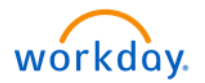

You'll be directed to the associate's timecard.

5. Locate the missed or incorrect punches and click to edit.

|      | Mon 12/10                                                  | Tue 12/11                                                      | Wed 12/12                         | Thu 12/13                                | Fri 12/14                                | Sat 12/15 | Sun 12/16 |   |
|------|------------------------------------------------------------|----------------------------------------------------------------|-----------------------------------|------------------------------------------|------------------------------------------|-----------|-----------|---|
|      | Hours: 8<br>Time Period Lockout<br>11/26/2018 - 12/09/2018 | Hours: 4<br>Unmatched Check-in<br>8:00am<br>() Needs Attention | Hours: 8                          | Hours: 8                                 | Pay date<br>11/26/2018 - 12/09/2018      | Hours: 0  | Hours: U  | í |
|      |                                                            |                                                                |                                   |                                          |                                          |           |           |   |
| 8 AM | Regular Hours<br>8:00am - 12:00pm (Meal)                   |                                                                | Regular Hours<br>8:00am - 12:00pm | Regular Hours<br>8:00am - 12:00pm (Meal) | Regular Hours<br>8:00am - 12:00pm (Meal) |           |           | ŕ |
| 9 AM | 4 Hours<br>Submitted                                       |                                                                | 4 Hours<br>Submitted              | 4 Hours<br>Submitted                     | 4 Hours<br>Submitted                     |           |           |   |
| 1 AM |                                                            | You can se                                                     | e a missing :                     | and an incorr                            | ect nunch he                             | re        |           | - |
| 2 PM |                                                            | Click here                                                     | to edit.                          |                                          | eet punch ne                             |           |           |   |
| 1 PM | Regular Hours                                              | 1:00pm - 5:00pm                                                | 1:00pm - 5:00pm                   | 1:00pm - 5:00pm                          | 1:00pm - 5:00pm                          |           |           |   |
| 2 PM | 4 Hours<br>Submitted                                       | 4 Hours<br>Submitted                                           | 4 Hours<br>Submitted              | 4 Hours<br>Submitted                     | 4 Hours<br>Submitted                     |           |           |   |
| 3 PM |                                                            |                                                                |                                   |                                          |                                          |           |           |   |

- 6. On the Enter Time popup window, correct the In or Out or Out Reason fields.
  - a. Use the **Cost Center** field to transfer your associate's time to a different property. If your associate spent the entire day at another community, **both In punches must have the Cost Center populated**.
- 7. Click **OK**.

| Today | 🔿 🔊 Dec 10 –                                               | 16, 2018                         | Entor Timo                                                     |           |
|-------|------------------------------------------------------------|----------------------------------|----------------------------------------------------------------|-----------|
|       |                                                            | Tue 12/11<br>Hours: 4            | 12/11/2018                                                     | 14<br>8   |
|       | Time Period Lockout<br>11/26/2018 - 12/09/2018             |                                  | Time Type * X Regular Hours                                    | :/09/2018 |
|       |                                                            |                                  | In * 08:00 AM                                                  |           |
|       |                                                            |                                  | Out * 12:00 PM 6                                               |           |
|       | <b>Regular Hours</b><br>8:00am - 12:00pm (Meal)<br>4 Hours | Enter Time                       | Regular I Out Reason * Meal *<br>8:00am -<br>4 Hours Hours * 4 | ım (Meal) |
|       | Submitted                                                  |                                  | Submitte                                                       |           |
|       |                                                            |                                  | Cost Center 📃                                                  |           |
|       |                                                            |                                  | Waive Meal Break?                                              |           |
|       | Regular Hours<br>1:00pm - 5:00pm                           | Regular Hours<br>1:00pm - 5:00pm | Regular F<br>1:00pm -                                          | n         |
|       | 4 Hours<br>Submitted                                       | 4 Hours<br>Submitted             | 4 Hours<br>Submitte                                            |           |
|       |                                                            |                                  | OK Cancel                                                      |           |
| 4 PM  |                                                            |                                  |                                                                |           |

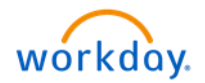

When an hourly associate submits their time for an approval, the manager will receive a notification on their Workday inbox. The manager will review the timecard, correct any missed/incorrect punches, and approve the timecard.

1. On the Workday homepage, select the **Time Entry notification** on the left side of the screen.

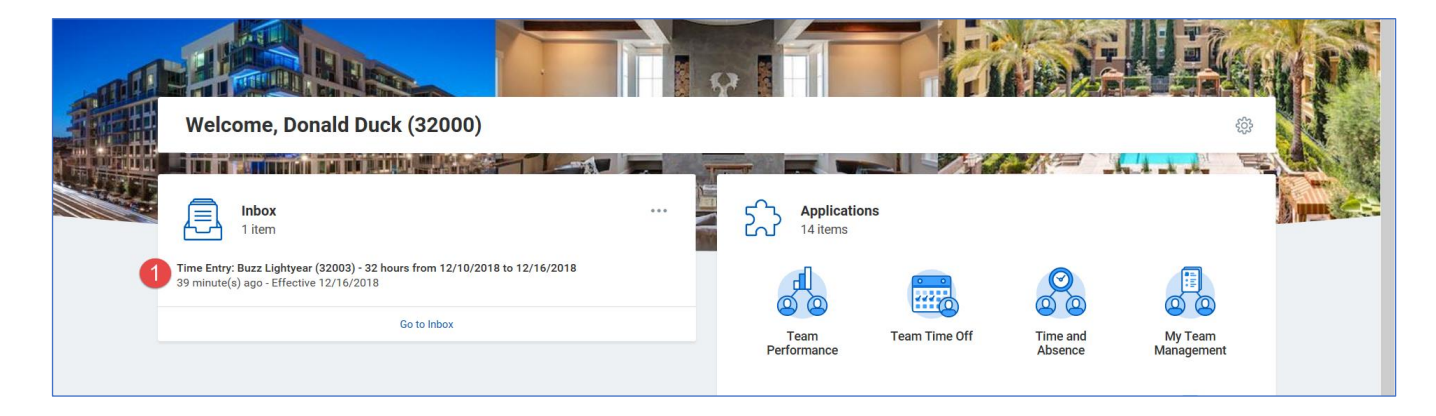

You'll be directed to the **Time Entry Approval** screen for the associate.

2. Review and click **Approve** if the time entries are correct. *If you find a missed or incorrect punch, follow the steps 3 to 7 above to fix it.* 

| 12/10/2018 to 12/16/2018 2 | Daily Totals Sitems 인물 후 매 규 다                                                           |               |                                 |                                                 |                      |                      |             |         | 8.      |     |
|----------------------------|------------------------------------------------------------------------------------------|---------------|---------------------------------|-------------------------------------------------|----------------------|----------------------|-------------|---------|---------|-----|
|                            | Date           Mon, 12/10           Tue, 12/11           Wed, 12/12           Thu, 12/13 |               | Туре                            | Туре                                            |                      |                      |             |         | 1 Alert |     |
|                            |                                                                                          |               | Regular Hou                     | Regular Hours<br>Regular Hours<br>Regular Hours |                      |                      |             | 8       |         |     |
|                            |                                                                                          |               | Regular Hou                     |                                                 |                      |                      |             |         |         | 4   |
|                            |                                                                                          |               | Regular Hou                     |                                                 |                      |                      |             | 4       |         |     |
|                            |                                                                                          |               | Regular Hou                     | Regular Hours                                   |                      |                      |             |         | 8       |     |
|                            | Fri, 12/14                                                                               |               | Regular Hou                     | Regular Hours                                   |                      |                      |             | 8       |         |     |
|                            | <                                                                                        |               |                                 |                                                 |                      |                      |             |         | >       |     |
|                            | Date                                                                                     | Туре          | Time Block                      | Units                                           | In                   | Out                  | Out Reason  | Comment | Details | 1.  |
|                            | Date                                                                                     | Туре          | Time Block<br>Reported Quantity | Units                                           | In                   | Out                  | Out Reason  | Comment | Details |     |
|                            | Mon, 12/10                                                                               | Regular Hours | 4                               | Hours                                           | 08:00 AM             | 12:00 PM             | Meal        |         | ٩       | -   |
|                            | Mon, 12/10<br>Tue, 12/11                                                                 | Regular Hours | 4                               | Hours                                           | 01:00 PM<br>08:00 AM | 05:00 PM<br>12:00 PM | Out<br>Meal |         | ۹<br>۹  |     |
|                            |                                                                                          | Regular Hours | 4                               |                                                 |                      |                      |             |         |         |     |
|                            | Tue, 12/11                                                                               | Regular Hours | 4                               | Hours                                           | 01:00 PM             | 05:00 PM             | Out         |         | ٩       |     |
|                            | Wed, 12/12                                                                               | Regular Hours | 4                               | Hours                                           | 08:00 AM             | 12:00 PM             | Meal        |         | ٩       |     |
|                            | Wed, 12/12                                                                               | Regular Hours | 4                               | Hours                                           | 01:00 PM             | 05:00 PM             | Out         |         | ٩       |     |
|                            | Thu, 12/13                                                                               | Regular Hours | 4                               | Hours                                           | 08:00 AM             | 12:00 PM             | Meal        |         | ٩       |     |
|                            |                                                                                          |               | X                               | Houre                                           | 01-00 PM             | 05:00 PM             | Out         |         | 0       | - 8 |

## **Note**: At the end of each pay period, use the **TT Audit – Time Not Submitted/Not Approved** under **Reports** (shown in Step 2) to review if any associates in your team have not submitted their time.

If you have an associate who cannot submit their time due to absence or other reasons, then you can approve the timecard and the associate can submit their time at the earliest opportunity.